## Passo a passo Integração entre RM Classis x RM Labore

## Parametrizando o RM Labore

Antes de iniciar os passos é importante frisar que essa tela mostra em qual mês/ano o salário será processado. Neste caso o mês/ano parametrizado é dezembro/2005. A data de início e término do professor na turma deve estar compreendida entre esses valores.

| 🗲 [340832] Parâmetros do                                                   | sistema         |                                                           |                                                                                                    |                                                                     |                                                            |                    | ×     |  |  |
|----------------------------------------------------------------------------|-----------------|-----------------------------------------------------------|----------------------------------------------------------------------------------------------------|---------------------------------------------------------------------|------------------------------------------------------------|--------------------|-------|--|--|
| Identificação Parâm. Cálculo                                               | Parâm. Férias 🗍 | Outros Parâmetros 🖡 P                                     | 'arâm. Rescisão 🛛                                                                                                    | Parâm. 13º Salário                                                  | Gestão Educacional                                         | Parâm. Afastamento | s     |  |  |
| Competência<br>Mês: Ano:<br>12 2005<br>Descrição dos Períodos:<br>Semanal: | Caixa<br>Mês:   | Ano:<br>2006<br>Configuração da<br>Tamanho:<br>5 III      | ríodo<br>mero: Dia Pa<br>1                                                                                                    | agto:<br>6<br>apa:                                                  |                                                            |                    |       |  |  |
| Quinzenal:                                                                 |                 | Dígito Verifica<br>Não utiliza<br>Somente v<br>Gera o díg | Dígiko Verificador     O ligiko Verificador     Não utiliza o dígito verificador para Chapa     C Somente valida o dígito verificador para Chapa     C Gera o dígito verificador para Chapa |                                                                     |                                                            |                    |       |  |  |
|                                                                            |                 | Completar C<br>Cadastro au<br>Cadastro                    | hapa com zeros à<br>tomático de chap<br>automático de c                                                                                                    | a esquerda automatic<br>as seqüenciais (Excl<br>ódigo de chapas sec | amente<br>usivamente numéricas)<br>júenciais ao efetuar um | ia transferência   |       |  |  |
|                                                                            |                 |                                                           |                                                                                                    |                                                                     |                                                            |                    |       |  |  |
|                                                                            |                 |                                                           |                                                                                                    | <u>S</u> alvar                                                      | Desfazer OK                                                | Cancelar           | Ajuda |  |  |

**Períodos Letivos:** devemos marcar quais períodos letivos não encerrados (RM Classis) estão disponíveis para processamento dos salários.

Fator para cálculo do salário mensal: No RM Classis temos o número de horas semanais e o valor/aula, assim calculamos o salário semanal. Este fator é utilizado para complementar o cálculo, obtendo assim o salário mensal. Resumindo, definimos quantas semanas temos no mês.

**Proporcionaliza número de dias:** Considerará o cadastramento de data de início e término do professor na turma/disciplina para proporcionalizar o salário de acordo com o número de dias trabalhados no mês.

Usa mês comercial para proporcionalização: Considera o mês de 30 dias. Somente estará visível se o parâmetro acima estiver marcado.

| <mark>4 [</mark> 340832]                                                                             | Parâm                                                                       | etros de                | o sistema                                                                               |                                                                                                    |                                                                                                    |                                                                                      |                    |                  | ×             |
|----------------------------------------------------------------------------------------------------|-----------------------------------------------------------------------------|-------------------------|-----------------------------------------------------------------------------------------|----------------------------------------------------------------------------------------------------|----------------------------------------------------------------------------------------------------|--------------------------------------------------------------------------------------|--------------------|------------------|---------------|
| Identificação                                                                                        | Parâm.                                                                      | Cálculo                 | Parâm. Férias                                                                           | Outros Parâmetros                                                                                          | Parâm. Rescisão                                                                                        | Parâm. 13º Salário                                                                   | Gestão Educacional | Parâm. Afastamen | itos          |
| 🔽 Reprogram                                                                                          | mação s                                                                     | alarial de              | alhada por Cent                                                                         | ro de Custo                                                                                                |                                                                                                    |                                                                                      |                    |                  |               |
| Períodos Le                                                                                          | etivos                                                                      |                         |                                                                                         |                                                                                                    |                                                                                                    |                                                                                      |                    |                  |               |
| 2000 - 2<br>2000/1<br>2000/2<br>2001 - 2<br>2001 / 2<br>2001 / 2<br>2001 / 2<br>2002 - 2<br>2002 / 1 | 2000<br>- 2000/<br>- 2000/<br>2001<br>- 2001/<br>- 2001/<br>2002<br>- 2002/ | 1<br>2<br>1<br>2<br>1   | 2002,<br>2003,<br>2003,<br>2003,<br>✓ 2005,<br>✓ 2005,<br>✓ 2005,<br>✓ 2005,<br>✓ 2005, | /2 - 2002/2<br>- 2003<br>/1 - 2003/1<br>/2 - 2003/2<br>- 2005<br>/1 - 2005/1<br>/2 - 2005/2<br>/6 - 2005/6 | 20051P -<br>20052P -<br>20053P -<br>2005A -<br>2005A -<br>2006/1 -<br>2006/1 -<br>2006/2 -<br>2006/9 - | 2005/1 - PÓS<br>2005/2 - PÓS<br>Teste Acordo 05<br>006<br>2006/1<br>2006/2<br>2006/2 |                    |                  |               |
| •                                                                                                    |                                                                             |                         |                                                                                         |                                                                                                    |                                                                                                    |                                                                                      | •                  |                  |               |
| IV Proporcio<br>IV Usam                                                                              | naliza ni                                                                   | umero de<br>ercial para | dias <u> </u> Repro                                                                     | grama salário de prol<br>ção                                                                               | essores que lecior                                                                                     | nam em outras hilais                                                                 |                    |                  |               |
|                                                                                                    |                                                                             |                         |                                                                                         |                                                                                                    |                                                                                                    |                                                                                      |                    |                  | e             |
|                                                                                                    |                                                                             |                         |                                                                                         |                                                                                                    |                                                                                                    | <u>S</u> alvar                                                                       | Desfazer OK        | <u>C</u> ancelar | <u>Aj</u> uda |

## Parametrizando o RM Classis

| 😿 [430125] Parâmetros do RM Classis                                                                                                    | × |
|----------------------------------------------------------------------------------------------------|---|
| Secretaria Tesouraria Integração                                                                                                    |   |
| Salários<br>↓ Processa salários através do RM Labore<br>↓ Permite cadastrar professor que não esteja associado a funcionário do RM Labore<br>↓ Bloquear alteração de dados cadastrais de alunos que são funcionários |   |
| RM Fluxus RM Labore @ula RM Biblios RM Agilis                                                                                                    |   |
|                                                                                                    | a |

**Processa salários através do RM Labore:** Marque esta opção para que o sistema processe os salários dos funcionários da instituição de ensino através do RM Labore (Folha de Pagamento).

Após selecionar esse parâmetro, ficará disponível a opção <u>Cadastros | Professores | Funções |</u> <u>Funções de Professores</u>, permitindo escolher quais serão as funções desempenhadas por professores na instituição de ensino. Você **deve** marcar quais funções assumidas pelos funcionários são consideradas como função de professor no RM Classis para que a integração funcione corretamente.

| 2 | [430200] Prof(a      | i): 56875119 Amorim                  |                               |                                        |                   |                         |                                 |                             |
|---|----------------------|--------------------------------------|-------------------------------|----------------------------------------|-------------------|-------------------------|---------------------------------|-----------------------------|
|   | Filhos   Ocorrências | Formação Acadêmica Produção Científi | ica   Programa de Capacitação | Outras Ocupações Profissionais   Parti | sipação em Bancas | Orientação Atividades D | isciplinas Autorizadas   Turmas | Campos Complementares Salár |
| Γ |                      |                                      |                               |                                        |                   |                         |                                 |                             |
|   | ት ት 🖻                | <u>©</u>                             |                               |                                        |                   |                         |                                 |                             |
|   | Cód. da disciplina   | Disciplina                           |                               | Nº do parecer de credenciamento        | Data inicial      | Data final              |                                 |                             |
|   | 1                    | Sistemas Operacionais                |                               | 123456                                 | 01/01/2005        | 31/12/2005              |                                 |                             |
|   |                      |                                      |                               |                                        |                   |                         |                                 |                             |
|   |                      |                                      |                               |                                        |                   |                         |                                 |                             |
|   |                      |                                      |                               |                                        |                   |                         |                                 |                             |
|   |                      |                                      |                               |                                        |                   |                         |                                 |                             |
|   |                      |                                      |                               |                                        |                   |                         |                                 |                             |
|   |                      |                                      |                               |                                        |                   |                         |                                 |                             |
|   |                      |                                      |                               |                                        |                   |                         |                                 |                             |
|   |                      |                                      |                               |                                        |                   |                         |                                 |                             |
|   |                      |                                      |                               |                                        |                   |                         |                                 |                             |
|   |                      |                                      |                               |                                        |                   |                         |                                 |                             |
|   |                      |                                      |                               |                                        |                   |                         |                                 |                             |
|   |                      |                                      |                               |                                        |                   |                         |                                 |                             |
|   |                      |                                      |                               |                                        |                   |                         |                                 |                             |
|   |                      |                                      |                               |                                        |                   |                         |                                 |                             |
|   |                      |                                      |                               |                                        |                   |                         |                                 |                             |
|   |                      |                                      |                               |                                        |                   |                         |                                 |                             |
|   |                      |                                      |                               |                                        |                   |                         |                                 |                             |
|   |                      |                                      |                               |                                        |                   |                         |                                 |                             |
|   |                      |                                      |                               |                                        |                   |                         |                                 |                             |
|   |                      |                                      |                               |                                        |                   |                         |                                 |                             |
|   |                      |                                      |                               |                                        |                   |                         |                                 |                             |
|   |                      |                                      |                               |                                        |                   |                         |                                 |                             |
|   |                      |                                      |                               |                                        |                   |                         |                                 |                             |
|   |                      |                                      |                               |                                        |                   |                         |                                 |                             |
|   |                      |                                      |                               |                                        |                   |                         |                                 |                             |
|   |                      |                                      |                               |                                        |                   |                         |                                 |                             |
|   |                      |                                      |                               |                                        |                   |                         |                                 |                             |
|   |                      |                                      |                               |                                        |                   |                         |                                 |                             |
|   |                      |                                      |                               |                                        |                   |                         |                                 |                             |
|   |                      |                                      |                               |                                        |                   |                         |                                 |                             |
|   |                      |                                      |                               |                                        |                   |                         |                                 |                             |
| l |                      |                                      |                               |                                        |                   |                         |                                 |                             |
|   |                      | N Alimeter terrenden fata            | 8.8                           |                                        |                   |                         |                                 |                             |

Caso a opção **Verificar parecer de credenciamento** em <u>Opções | Parâmetros | RM Classis |</u> <u>Secretaria | Professor</u> esteja marcada, será necessário inserir a disciplina no menu de Disciplina Autorizadas, para que o professor seja associado na disciplina em <u>Cadastros |</u> <u>Acadêmicos | Período letivo | Turmas/Disciplinas | Cadastro de Turmas | Janela de Edição</u> Turma | Pasta Professores.

| 🙀 [430210] Professores da turma                                                                                  |            |                                |
|----------------------------------------------------------------------------------------------------|------------|--------------------------------|
| Professor                                                                                                    |            |                                |
| ID: Código: Professor:   1204 56375119 Amorim   Tipo: Nº Aulas semanais: Data de Início:   Titular 20 01/07/2005 | Dat        | ■<br>a de Término:<br>'12/2005 |
| Salário-Aula-Base: Valor:<br>Teste 20,00                                                                         |            |                                |
| << < >>>> Cód. Professor                                                                                         | 两          |                                |
| Novo Excluir Salvar Desfazer                                                                                     | <u>o</u> k | <u>Cancelar</u> <u>Aj</u> uda  |

Todos os campos acima (exceto o campo Tipo) **precisam** ser preenchidos para que o cálculo do salário do professor seja feito de maneira correta. Neste caso, temos que o professor estará na turma no período de 01/07/2005 a 31/12/2005 (significando que o salário do professor será interpretado pelo RM Labore **somente** nos meses de Julho a Dezembro do ano de 2005).

## Executando a rotina

No RM Labore definimos que cada mês possui 4,5 semanas. Neste caso teremos o seguinte resultado do salário do professor: 20 (Aulas Semanais) \* R20,00 (Valor de cada aula) \* 4,5 (Semanas do mês) = R1.800,00.

| 🔇 Sistema  | Sistema Cadastros Movimento Rotinas Gestão Educacional Relatórios Opções Utilitários Customização Janela Ajuda |                                       |           |                |                |          |            |          |              |         |             |
|------------|----------------------------------------------------------------------------------------------------|---------------------------------------|-----------|----------------|----------------|----------|------------|----------|--------------|---------|-------------|
| nai 10     | 🕻 👞 🖳 💑 🂭 🤧 🗮 📅 🛛 Agrupamento pa                                                                               | ara salário composto (Ensino Básico)  | #         | <b>I</b>       | ) 기 🚳 🤶        |          |            |          |              |         |             |
| T          | Agrupamento po                                                                                                 | ara salário composto (Ensino Superior | )         | <u> </u>       |                |          |            |          |              |         |             |
| Turmas     | Reprogramação                                                                                                  | Salarial                              |           |                |                |          |            |          |              |         |             |
|            | par, arraste para esta área o título da c Composição sala                                                      | arial                                 |           |                |                |          |            |          |              |         |             |
| CU 000 U   | Lançamento                                                                                                    |                                       | 50000     | <b>0</b> 111 - | NOUE           | 017 04   |            | 011 D N  |              | THE ALT | 0.00070     |
| FIL PER. L | E TUHMA CU HA CUHSU HABIATAGAU                                                                                 |                                       | THO/ESSUR | LHA V          | NUME           | STI SA   | AULAS SEM. | SAL B. N | AU AU FUNÇAU | EVENT   | 01.001.0001 |
| 1 1        | Periodo 1 33 33 Curso Pc Habilitação Portal                                                                    | 1 Cisterra Deservices T               | EC07E110  | 33333          | An arian       | A 1      |            | 10,71 7  | PROFESSOR    | 0000    | 01.001.0001 |
| 1 2005/2   | 2 Nelson 199199 Curso Pri Habiltação Porta                                                                     | 1 Sistemas Operacionais T             | 56075115  | 77777          | Amorim         |          | 20         | 20 2     | DDDDCCCCDD   | 0002    | 01.001.0001 |
| 1 2005/2   | 011AN 1 1 DIBEITE DIBEITO                                                                                      | DI203 CIÊNCIA POLÍTICA E TI           | 016       | 12             | CHABLES DANII  | Δ        | 20         | 20 43 1  | PROFESSOR    | 0002    | 02.001.0003 |
| 1 2005     | 011BN 1 1 DIBEITC DIBEITO                                                                                      |                                       | 016       | 12             | CHABLES DANII  | Δ        | 2          | 20,40    | PROFESSOR    | 0002    | 02.001.0003 |
| 1 2005     | 0134M 1 1 DIBEITC DIBEITO                                                                                      | DI201 FILOSOFIA GEBAL E JI            | 70        | 110            | BODBIGO MABI   | ۰.<br>۵  | 2          | 18.51    | PROFESSOR    | 0002    | 02 001 0003 |
| 1 2005     | 013AN 1 1 DIBEITC DIBEITO                                                                                      | DI201 FILOSOFIA GEBAL E JU            | 70        | 110            | BODBIGO MABI   | 4        | 2          | 18.51 7  | PROFESSOR    | 0002    | 02.001.0003 |
| 1 2005     | 013BN 1 1 DIREITC DIREITO                                                                                      | DI201 FILOSOFIA GERAL E JU            | 70        | 110            | RODRIGO MARI   | 4        | 2          | 18.51 3  | PROFESSOR    | 0002    | 02.001.0003 |
| 1 2005     | 011AN 1 1 DIREITC DIREITO                                                                                      | DI207 INTRODUÇÃO AO DIRE              | 70        | 110            | RODRIGO MARI   | 4        | 2          | 18.51 1  | PROFESSOR    | 0002    | 02.001.0003 |
| 1 2005     | 011BN 1 1 DIREITC DIREITO                                                                                      | DI207 INTRODUÇÃO AO DIRE              | 70        | 110            | RODRIGO MARI   | ۵.       | 2          | 18.51 6  | PROFESSOR    | 0002    | 02.001.0003 |
| 1 2005     | 014DN 1 1 DIREITC DIREITO                                                                                      | DI211 ÉTICA GERAL E PROFI             | 70        | 110            | RODRIGO MARI   | 4        | 2          | 18,51 1  | PROFESSOR    | 0002    | 02.001.0003 |
| 1 2005     | 041AN 4 2 TECNOL TECNOLOGIA EM INFORI                                                                          | TI101 DIREITO                         | 70        | 110            | RODRIGO MARI   | 4        | 2          | 18,51 7  | PROFESSOR    | 0002    |             |
| 1 2005     | 041BN 4 2 TECNOL TECNOLOGIA EM INFORI                                                                          | TI101 DIREITO                         | 70        | 110            | RODRIGO MARI   | 4.       | 2          | 18,51 1  | PROFESSOR    | 0002    |             |
| 1 2005     | 041CN 4 2 TECNOL TECNOLOGIA EM INFORI                                                                          | TI101 DIREITO                         | 70        | 110            | RODRIGO MARI   | 4        |            | 18,51 3  | PROFESSOR    | 0002    |             |
| 1 2005/6   | S 015AM 1 1 DIREITC DIREITO                                                                                    | DI258 DIREITO DO CONSUMI              | 70        | 110            | RODRIGO MARI . | 4        | 2          | 18,51 22 | PROFESSOR    | 0002    | 02.001.0003 |
| 1 2005/6   | S 015BN 1 1 DIREITC DIREITO                                                                                    | DI258 DIREITO DO CONSUMI              | 70        | 110            | RODRIGO MARI . | 4        | 2          | 18,51 53 | PROFESSOR    | 0002    | 02.001.0003 |
| 1 2005/6   | S 015CN 1 1 DIREITC DIREITO                                                                                    | DI258 DIREITO DO CONSUMI              | 70        | 110            | RODRIGO MARI . | A.       | 2          | 18,51 50 | PROFESSOR    | 0002    | 02.001.0003 |
| 1 2005     | 012AN 1 1 DIREITC DIREITO                                                                                      | DI214 DIREITO CONSTITUCIO             | 011       | 1084           | CARLOS ALBER   | Δ.       | 4          | 13,78 12 | PROFESSOR    | 0002    | 02.001.0003 |
| 1 2005     | 012BN 1 1 DIREITC DIREITO                                                                                      | DI214 DIREITO CONSTITUCIO             | 011       | 1084           | CARLOS ALBER   | Δ.       | 4          | 13,78 12 | PROFESSOR    | 0002    | 02.001.0003 |
| 1 2005/1   | 1 067AN 6 1 VENDAS NEGOCIAÇÃO EM VENDA                                                                         | CC232 TEORIA DA CONTABIL              | 039       | 1082           | IVANETE LINKE  | <u>م</u> | 4          | 13,77 33 | PROFESSOR    | 0002    |             |
| 1 2005     | 011AM 1 1 DIREITC DIREITO                                                                                      | DI215 DIREITO PENAL I                 | 017       | 1081           | CLAUDIA CARDI  | A.       | 4          | 13,77 5  | PROFESSOR    | 0002    | 02.001.0003 |
| 1 2005     | 011AN 1 1 DIREITC DIREITO                                                                                      | DI215 DIREITO PENAL I                 | 017       | 1081           | CLAUDIA CARDI  | 4        | 4          | 13,77 1  | PROFESSOR    | 0002    | 02.001.0003 |
| 1 2005     | 011BN 1 1 DIREITC DIREITO                                                                                      | DI215 DIREITO PENAL I                 | 017       | 1081           | CLAUDIA CARDI  | ۵.       | 4          | 13,77 7  | PROFESSOR    | 0002    | 02.001.0003 |
| 1 2005     | 014BM 1 1 DIREITC DIREITO                                                                                      | DI231 DIREITO PROCESSUAI              | 017       | 1081           | CLAUDIA CARDI  | ۹.       | 2          | 13,77 -4 | PROFESSOR    | 0002    | 02.001.0003 |
| 1 2005     | 033AN 3 1 CIÊNCIA ECONOMIA                                                                                     | CE328 ECONOMIA DO SETOR               | 056       | 1080           | MARCO ANTON    | Δ.       | 2          | 13,87 0  | PROFESSOR    | 0002    |             |
| 1 2005     | 034AN 3 1 CIÊNCIA ECONOMIA                                                                                     | CE334 DESENVOLVIMENTO S               | 056       | 1080           | MARCO ANTON    | ۵.       | 2          | 13,87 0  | PROFESSOR    | 0002    |             |
| 1 2005     | 033AN 3 1 CIÊNCIA ECONOMIA                                                                                     | CE339 ECONOMIA REGIONAL               | 056       | 1080           | MARCO ANTON    | ۵.       | 2          | 13,87 0  | PROFESSOR    | 0002    |             |
| 1 2005     | 032AN 3 1 CIÊNCIA ECONOMIA                                                                                     | CE413 TEORIA MICROECONÔ               | 056       | 1080           | MARCO ANTON    | 4        | 4          | 13,87 -2 | PROFESSOR    | 0002    |             |
| 1 2005     | 011AM 1 1 DIREITC DIREITO                                                                                      | DI208 DIREITO CIVIL I                 | 005       | 1079           | ALEXANDRE BA   | Α.       | 4          | 23,33 4  | PROFESSOR    | 0002    | 02.001.0003 |
| 1 2005     | 011AN 1 1 DIREITC DIREITO                                                                                      | DI208 DIREITO CIVIL I                 | 005       | 1079           | ALEXANDRE BA   | 4        | 4          | 23,33 12 | PROFESSOR    | 0002    | 02.001.0003 |
| 1 2005     | 015AN 1 1 DIREITC DIREITO                                                                                      | DI256 DIREITO CIVIL V                 | 005       | 1079           | ALEXANDRE BA   | 4        | 4          | 23,33 1  | PROFESSOR    | 0002    | 02.001.0003 |
| 1 2005     | 072AN 7 1 COMUNI COMUNICAÇÃO SOCIAL -                                                                          | CJ210 TÉCNICA DE REPORT/              | 82        | 1078           | ANDRELISE DAI  | D        | 4          | 13,87 -3 | PROFESSOR    | 0002    |             |
| 1 2005/1   | 1 075AN 7 1 COMUNI COMUNICAÇÃO SOCIAL -                                                                        | CJ129 TÉCNICA DE REPORT/              | 82        | 1078           | ANDRELISE DAI  | D        | 4          | 13,87 0  | PROFESSOR    | 0002    |             |
| 1 2005     | 042AR 4 1 TECNOL TECNOLOGIA EM PROCE                                                                           | PD116 TÓPICOS AVANÇADOS               | 062       | 1077           | ORLANDO PAMI   | 4        |            | 13,87 0  | PROFESSOR    | 0002    |             |
| 1 2005     | 043AN 4 1 TECNOL TECNOLOGIA EM PROCE                                                                           | PD222 TELEPROCESSAMENT                | 062       | 1077           | ORLANDO PAMI   | 4        | 2          | 13,87 1  | PROFESSOR    | 0002    |             |
| 1 2005     | 042AM 4 2 TECNOL TECNOLOGIA EM INFORI                                                                          | TI113 PROGRAMAÇÃO II                  | 062       | 1077           | ORLANDO PAMI   | 4        | 4          | 13,87 4  | PROFESSOR    | 0002    |             |
| 1 2005     | 042AN 4 2 TECNOL TECNOLOGIA EM INFORI                                                                          | TI113 PROGRAMAÇÃO II                  | 062       | 1077           | ORLANDO PAMI   | 4        | 4          | 13,87 2  | PROFESSOR    | 0002    |             |
| 1 2005     | 042BN 4 2 TECNOL TECNOLOGIA EM INFORI                                                                          | TI113 PROGRAMAÇÃO II                  | 062       | 1077           | ORLANDO PAMI   | 4        | 4          | 13,87 4  | PROFESSOR    | 0002    |             |
| 1 2005     | 013AM 1 1 DIREITC DIREITO                                                                                      | DI247 DIREITO ADMINISTRA              | 066       | 1075           | RAFAEL AUGUS   | 4        | 2          | 10,79 -3 | PROFESSOR    | 0002    | 02.001.0003 |
| 1 2005     | 013AN 1 1 DIREITC DIREITO                                                                                      | DI247 DIREITO ADMINISTRA              | 066       | 1075           | RAFAEL AUGUS   | 4        | 2          | 10,79 4  | PROFESSOR    | 0002    | 02.001.0003 |
| 1 2005     | 013BN 1 1 DIREITC DIREITO                                                                                      | DI247 DIREITO ADMINISTRA              | 066       | 1075           | RAFAEL AUGUS   | 4        | 2          | 10,79 3  | PROFESSOR    | 0002    | 02.001.0003 |
| Eventor    |                                                                                                    |                                       |           |                |                |          |            |          |              |         |             |
| 0002       | HOBAS NORMAIS                                                                                                  | <b>T</b>                              |           |                |                |          |            |          |              |         |             |
| 10002      | THORNONOTIMAS                                                                                                  |                                       |           |                |                |          |            |          |              |         |             |
| Lancar Ev  | ventos Atualizar Visão Config Visão Feel                                                                       | har Aiuda                             |           |                |                |          |            |          |              |         |             |
|            |                                                                                                    |                                       |           |                |                |          |            |          |              |         |             |

É necessário associar um evento ao funcionário para que seu salário composto seja devidamente processado. O exemplo utilizado está marcado em azul.

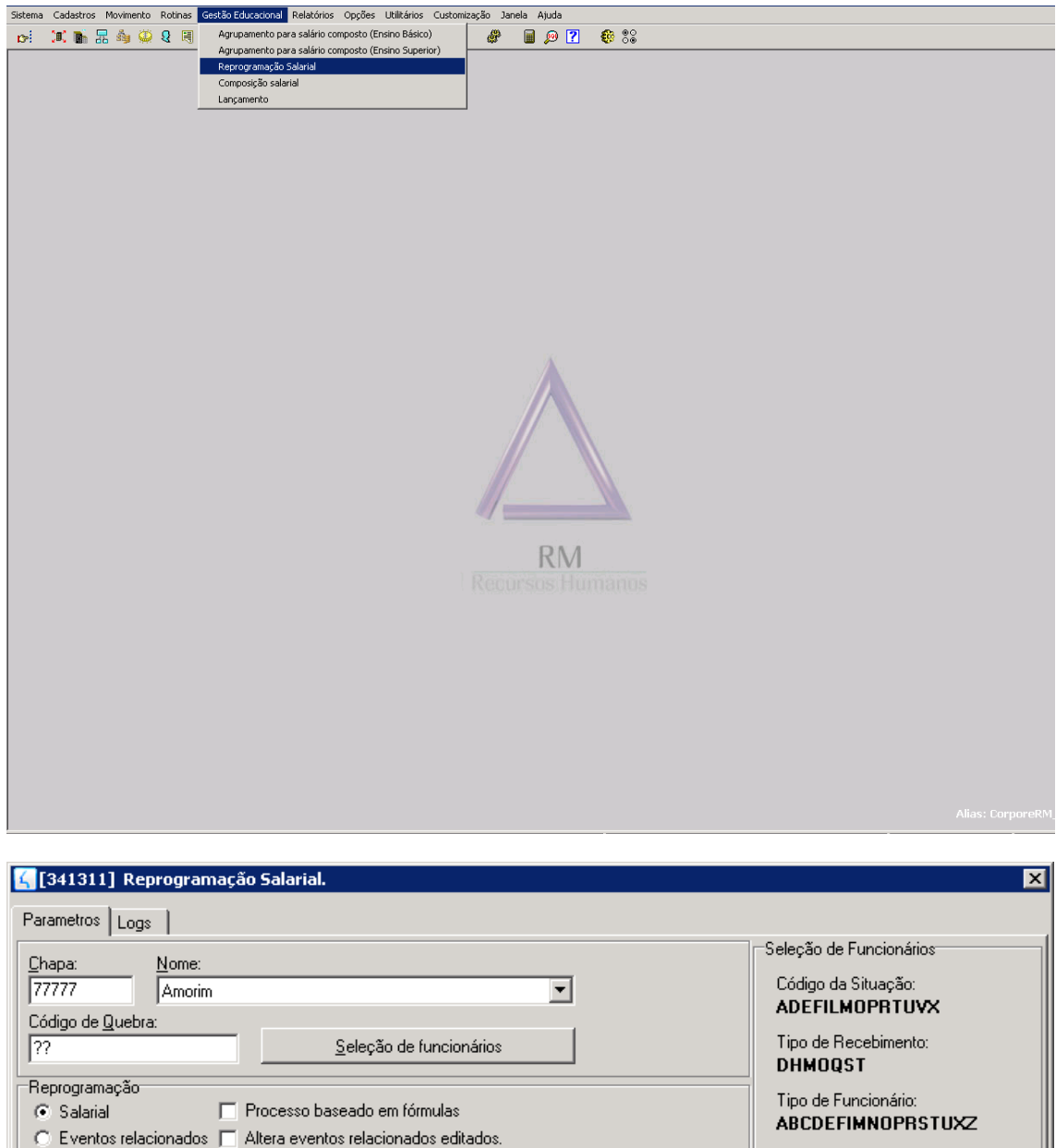

| C Eventos relacionados 🦳 Altera eventos relacionados editados. | ABLDEFINNOPHSTUXZ<br>Fórmula de Seleção:<br>(Nenhum)<br>Filtro: |  |  |  |  |  |
|----------------------------------------------------------------|-----------------------------------------------------------------|--|--|--|--|--|
|                                                                | (Nenhum)                                                        |  |  |  |  |  |
| C Seleciona Diversos Eventos de Salário:                       |                                                                 |  |  |  |  |  |
| Fórmula de Alteração de Salário:                               |                                                                 |  |  |  |  |  |
| Fórmula de Alteração de Jornada:                               |                                                                 |  |  |  |  |  |
| Data de Mudança: Motivo:<br>01/12/2005 01 Admissão             |                                                                 |  |  |  |  |  |
| <u>R</u> ealizar alteração Fechar                              | Ajuda                                                           |  |  |  |  |  |

O próximo passo do processo é executar a Reprogramação Salarial para que o salário do funcionário seja calculado. Informamos o funcionário, seu o respectivo evento e o motivo dessa reprogramação salarial.

| [340010     | 3 (340010) Envelope: Funcionário 77777 - Amorim - Dezembro de 2005 |       |                      |               |              |               |                 |            |          |                  |  |  |
|-------------|--------------------------------------------------------------------|-------|----------------------|---------------|--------------|---------------|-----------------|------------|----------|------------------|--|--|
| Chapa:      | Nome:                                                              |       |                      | Salário Base: | Salário Hora | Mês comp.:    | Ano comp.: Peri | íodo:      |          |                  |  |  |
| 77777       | Amorim                                                             |       |                      | 1.800,00      | 20,00        | Dezembro 🔻    | 2005 - 1        | •          |          |                  |  |  |
| Envelope    | Incidências                                                        |       |                      |               |              |               |                 |            |          |                  |  |  |
| * *         | 1 1 Período(s) com valores forçados: 5                             |       |                      |               |              |               |                 |            |          |                  |  |  |
| Período     | Caixa C                                                            | ódigo | Evento               | Ref.          | Hora         | Proventos     | Descontos       | Base Calc. |          |                  |  |  |
| ▶ 1         | 06/01/2006                                                         | 0002  | HORAS NORMAIS        | 90,0          | 090:00       | 1.800,00      | 1               |            |          |                  |  |  |
| 1           | 06/01/2006                                                         | 0520  | INSS S/SALARIO       | 11,0          | 000:00       | l -           | 198,00          |            |          |                  |  |  |
| 1           | 06/01/2006                                                         | 0522  | I.B.B.F.             | 15,0          | 000:00       | I             | 65,70           |            |          |                  |  |  |
| 1           | 06/01/2006                                                         | 6964  | INSS ALIQUOTA NORMAL | 11,0          | 000:00       | I             |                 | 198,00     |          |                  |  |  |
|             |                                                                    |       |                      |               |              |               |                 |            |          |                  |  |  |
|             |                                                                    |       |                      |               |              |               |                 |            |          |                  |  |  |
|             |                                                                    |       |                      |               |              |               |                 |            |          |                  |  |  |
|             |                                                                    |       |                      |               |              |               |                 |            |          |                  |  |  |
|             |                                                                    |       |                      |               |              |               |                 |            |          |                  |  |  |
|             |                                                                    |       |                      |               |              |               |                 |            |          |                  |  |  |
|             |                                                                    |       |                      |               |              |               |                 |            |          |                  |  |  |
|             |                                                                    |       |                      |               |              |               |                 |            |          |                  |  |  |
|             |                                                                    |       |                      |               |              |               |                 |            |          |                  |  |  |
|             |                                                                    |       |                      |               |              |               |                 |            |          |                  |  |  |
|             |                                                                    |       |                      |               |              |               |                 |            |          |                  |  |  |
|             |                                                                    |       |                      |               |              |               |                 |            |          |                  |  |  |
|             |                                                                    |       |                      |               |              |               |                 |            |          |                  |  |  |
|             |                                                                    |       |                      |               |              |               |                 |            |          |                  |  |  |
|             |                                                                    |       |                      |               |              |               |                 |            |          |                  |  |  |
|             |                                                                    |       |                      |               |              |               |                 |            |          |                  |  |  |
|             |                                                                    |       |                      |               |              |               |                 |            |          |                  |  |  |
|             |                                                                    |       |                      |               |              |               |                 |            |          |                  |  |  |
|             |                                                                    |       |                      |               |              |               |                 |            |          |                  |  |  |
|             |                                                                    |       |                      |               |              |               |                 |            |          |                  |  |  |
|             |                                                                    |       |                      |               |              |               |                 |            |          |                  |  |  |
|             |                                                                    |       |                      |               |              |               |                 |            |          |                  |  |  |
|             |                                                                    |       |                      |               |              |               |                 |            |          |                  |  |  |
|             |                                                                    |       |                      |               |              |               |                 |            |          |                  |  |  |
|             |                                                                    |       |                      |               |              |               |                 |            |          |                  |  |  |
|             |                                                                    |       |                      |               |              |               |                 |            |          |                  |  |  |
|             |                                                                    |       |                      |               |              |               |                 |            |          |                  |  |  |
|             |                                                                    |       |                      |               |              |               |                 |            |          |                  |  |  |
| <u> </u>    |                                                                    |       |                      |               |              |               |                 |            |          |                  |  |  |
| Provento:   | 1.800,00                                                           | D     | esconto: 263,70 Ba   | ase Cálculo:  | 198,00       |               |                 |            | Líquido: | 1.53             |  |  |
| << <        | > >> 🥅 🔽                                                           | hapa  | •                    | ₫Å <u>i</u>   |              | Por Centro de | e Custo         |            |          | ∏ <u>N</u> ão Re |  |  |
|             |                                                                    |       |                      |               |              |               |                 |            |          | <u>o</u> k       |  |  |
| Envelope de | e Pagamento                                                        |       |                      |               |              |               |                 |            |          |                  |  |  |

No envelope do funcionário temos o valor de seu salário conforme mencionado no início desse tópico.